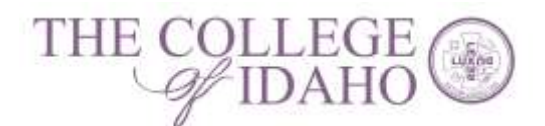

# The College of Idaho

| Guideline Name: | Self-Service Leave Request and Timesheet Approvals |
|-----------------|----------------------------------------------------|
| Originator:     | Jaymee Johnson, IT Department                      |
| Approved By:    | Nancy Johnson-Cassulo, Marie Schlake               |
| Approval Date:  | December 14, 2020                                  |

Summary/Purpose: The purpose of this document is to provide instructions to management and staff on the steps and process they should use to request Leave and to perform Approvals for timesheets in the Self Service on-line application. Readers are encouraged to send questions regarding the contents of this document to the Help Desk; helpdesk@collegeofidaho.edu.

## Contents

| LEAVE APPROVAL                          | 2  |
|-----------------------------------------|----|
| TIMESHEET APPROVAL                      | 4  |
| Adjustments after Approval or Rejection | 7  |
| Leave Information                       | 8  |
| COMMON TIMESHEET PITFALLS               | 8  |
| NOTIFICATIONS                           | 9  |
| EMPLOYEES WITH MULTIPLE POSITIONS       | 11 |
| EMPLOYEE PROXY                          | 11 |
| Acting as a Proxy                       | 14 |
| VERSION CONTROL                         | 15 |
|                                         |    |

### Self-Service Leave Request and Timesheet Approvals

Along with the release of Self Service timesheets, C of I staff who are leave-eligible can also submit leave requests. Once a leave request has been approved it can be applied directly toward recorded hours on timesheets.

- 1. Login to Self Service using your YoteNet ID at <a href="https://selfservice.collegeofidaho.edu/">https://selfservice.collegeofidaho.edu/</a>
- 2. Select the "Employee" menu.

| Hello, welcome to Self Service.<br>Overs a Gagey tradition      |                                                                                                    |
|-----------------------------------------------------------------|----------------------------------------------------------------------------------------------------|
| Banking Information<br>view and update your harring information | Employee Very part for form uniterity, earnings delements, besting information, treasants and issue balances. |
| Course Offerings<br>very paular very patient the course catalog | Faculty<br>www.your active classes and submit grades for musiems.                                             |

## LEAVE APPROVAL

Leave requests do not currently have an automated notification. Your employee must tell you about any new leave requests.

3. Select "Leave Approval."

| ĊB | Time Entry<br>Fit out your transitient.                                    | Time Approval<br>Approve or reject timesbeets for the people you supervise.           |
|----|----------------------------------------------------------------------------|---------------------------------------------------------------------------------------|
| •  | Employee Proxy<br>Delegate action types of work tasks to another employee. | Earnings Statements     Vew your existing statement britisy.                          |
| 8  | Easy Leave new your wave balances and leave requests.                      | Leave Approval Here you can approve of reject were requests for people you supervise. |

4. Select the employee who requested leave.

| TEST Self Service                      |  |
|----------------------------------------|--|
| Employment · Employee · Leave Approval |  |
| Leave Approval                         |  |
| ि Filter                               |  |
| V Benjamin, Teddy - 0631267            |  |
| ×                                      |  |

5. Click "View" to review the details of the request.

| ave Approval                                  |                  |                         |           |              |         |                                         |
|-----------------------------------------------|------------------|-------------------------|-----------|--------------|---------|-----------------------------------------|
| Tonar                                         |                  |                         |           |              |         |                                         |
| <ul> <li>Benjamin, Teldy - 0631267</li> </ul> |                  |                         |           |              |         |                                         |
| Employee Leave - As Of 11/2/202               | 10 (I)           |                         |           |              |         |                                         |
| Description.                                  | starting datasis | tener                   | Unit      | Adjuniments. | Balance |                                         |
| Fluening Holiday                              | 0.00             | 32.00                   | 0.00      | 0.00         | 12.00   | ***<br>View                             |
| Administrative Annual Leave                   | 0.00             | 90.00                   | 0.00      | 0.00         | 66.00   | View                                    |
| mployee Leave Requests                        |                  |                         |           |              |         |                                         |
| Laster Type                                   | tolarmours       | Date Range              | Ардитично | Salar        |         | -                                       |
| Vacation                                      | 41.00            | 11/16/2020 - 11/29/2020 |           | (harrower)   | × 0     | ( ) ( ) ( ) ( ) ( ) ( ) ( ) ( ) ( ) ( ) |

6. Select your decision regarding the request.

| Beham to Summary Pase                                              |            |                     |              |            |     |                              |                     |               |       |     |
|--------------------------------------------------------------------|------------|---------------------|--------------|------------|-----|------------------------------|---------------------|---------------|-------|-----|
| Mr Teddy Benjamin<br>9631267                                       |            |                     |              |            |     |                              |                     | ~             |       |     |
| mployee's Outstanding Leave Requests                               | Vacation 1 | 1/16/2020 - 11/20/2 | 020 Laborate |            |     |                              | 1                   | 1             | ø     | e.  |
| Lane Type                                                          |            |                     |              |            |     |                              | Approve             | Report        | Commi | em: |
| Data Hange (1198 200 - 1119 202)<br>Augurent<br>Statut (Taturitus) | Laure Type |                     |              |            |     |                              | Correct Loove Balar | num SCOTTNENT |       |     |
| 1, August 1997                                                     | . Victor   |                     | 8            |            |     | Total Repairing, 43,20 hours |                     |               |       |     |
|                                                                    | Start Date | 0                   |              | End Date   |     |                              |                     |               |       |     |
|                                                                    | 11/16/20   | 20                  | ü            | +1/pprovan |     | Ö                            |                     |               |       |     |
|                                                                    |            | 5.IN                | MON 46       | TUE.       | WED | THU                          | FB<br>20            |               | SAT   |     |
|                                                                    | 5          | 13                  | 10           | 17         | 10  | 19                           | 20                  |               | 21    | 3   |

a. If you "Reject" the request then you must enter, "comments explaining your decision. **Remember, this** will be attached to the employee's record so be professional.

| Reject Leave Request                                       |                                                    | ×      |
|------------------------------------------------------------|----------------------------------------------------|--------|
| Rejected By<br>Employee<br>Rejecting Request For<br>Reason | Mr Teddy Benjamin<br>Vacation 11/16/2020 - 11/20/2 | 2020   |
| This is open enrollment, this                              | is not a good time for you to take leav            | e.     |
| Cancel                                                     |                                                    | Reject |

b. If you approve the leave, it will load into their timesheet for that week.

| Leave Approval < <u>Return to Summary Page</u>                |                                                                 |                                           |
|---------------------------------------------------------------|-----------------------------------------------------------------|-------------------------------------------|
| Mr Teddy Benjamin                                             |                                                                 |                                           |
| Employee's Outstanding                                        | _eave Requests                                                  | Vacation 11/16/2020 - 11/20/2020 Approved |
| Leave Type<br>Total Hours<br>Date Range<br>Approver<br>Status | Vacation<br>40.00<br><u>11/16/2020 - 11/20/2020</u><br>Approved | Leave Type                                |

### **TIMESHEET APPROVAL**

Timesheets are now setup to be entered and submitted weekly.

Timesheets submitted differently depending on the employee type. See the table below to see how each group of employees will submit their timesheets and how you as the supervisor should apply decisions.

| Employee Type    | Timesheet submission Information          | Supervisor Decision Information                   |
|------------------|-------------------------------------------|---------------------------------------------------|
| Student Employee | Submits timesheets only on weeks the      | Only apply a decision if a timesheet is submitted |
|                  | employee works.                           | for that week.                                    |
| Hourly Employee  | Submits a timesheet for every week of the | Each week's timesheet will need a decision        |
| поиту стрюуее    | pay period.                               | applied.                                          |
| Evenent Employee | Submits a timesheet only when leave is    | Only apply a decision if a timesheet is submitted |
| Exempt Employee  | taken, or it is a holiday.                | for that week.                                    |

You will receive an email notification containing the employee's name, the period the timesheet is for, and the employee's position whenever an employee submits their timesheet.

Time Sheet Submitted

A time sheet for 08/24/2020- 08/29/2020 for for position was submitted. Please review the timesheet and apply your decision.

.

7. Select the "Time Approval" menu item.

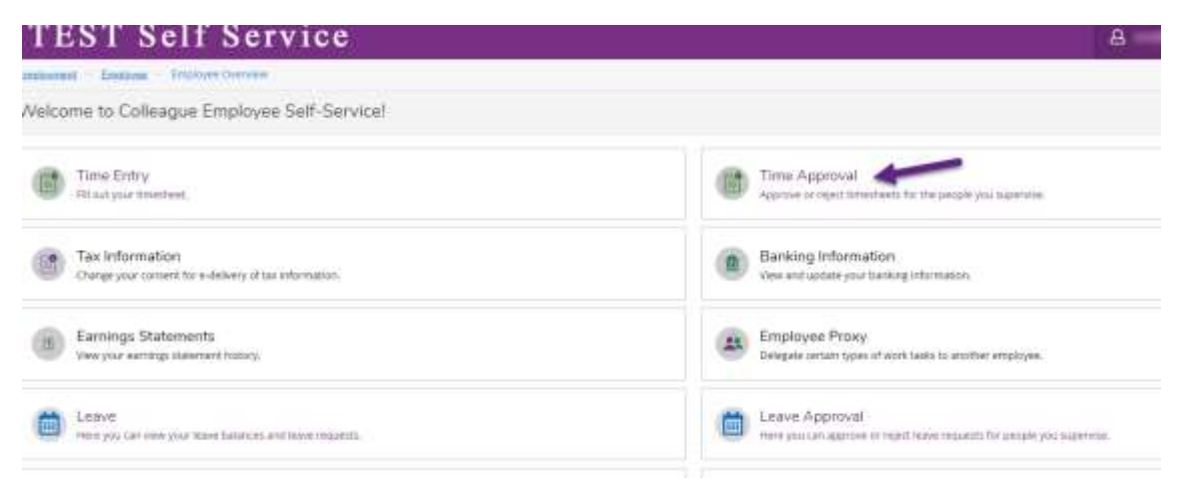

- 8. Find the employee's timesheet you wish to review and click on the "View" icon.
  - a. If the employee is not required to submit a timesheet for each week, the status will show "Not Complete." You will need to use the "View" option to review each timesheet.

| Т     | EST Sel                | 8               | €÷ si        | n aut 🗇 🕫     |               |               |                    |   |      |   |  |
|-------|------------------------|-----------------|--------------|---------------|---------------|---------------|--------------------|---|------|---|--|
| frate | wheel - England - Terr | Approve         |              |               |               |               |                    |   |      |   |  |
| Tim   | e Approval             |                 |              |               |               |               |                    |   |      |   |  |
|       |                        |                 |              |               |               |               |                    |   |      |   |  |
| -     | starchity              |                 |              |               |               |               |                    |   |      |   |  |
|       | Time Sheets            | Operation       | linter -     | Total results | Angular Hours | Dentite Hours | Additional History |   |      |   |  |
|       |                        |                 |              |               |               |               |                    |   |      |   |  |
|       | W34000-W19080          | wangstin 159.kk | Not Complete | 80.00         | 68.05         | 8.07          | 12.00              | 1 | 0    | ø |  |
|       |                        |                 |              |               |               |               |                    |   | 1000 |   |  |

9. The employee's hours for the week under review will be displayed.

| Tu<br>(4.3       | Time Approval -<br>• International<br>www.ise2042020 - 06/29/2020<br>within Traditional<br>Planning |      | Use the arrows to<br>D20 - G8(290000<br>Tual human<br>benear |         |        |          |                     | Other Actions                                                                       | Anorem |
|------------------|----------------------------------------------------------------------------------------------------|------|--------------------------------------------------------------|---------|--------|----------|---------------------|-------------------------------------------------------------------------------------|--------|
| Hours as entered | 40.001 ( <u>Samman</u> )                                                                            |      |                                                              |         |        |          |                     |                                                                                     |        |
| by the employee. | Gen Tige.                                                                                           | 5e80 | Mar N24                                                      | For W25 | weekos | 754.8022 | 919-9428            | Set KOY Test                                                                        |        |
|                  | Wurk Schedule                                                                                       |      | 176                                                          | 9.40    | 8.00   | 8.00     | 8.00                |                                                                                     | 40.00  |
|                  | Support Staff Pay                                                                                   |      | 676                                                          | 10.00   | 10.00  |          |                     |                                                                                     | 28.00  |
|                  | Vacather                                                                                            |      |                                                              |         |        | 436      | .400                |                                                                                     | 12.00  |
|                  | Pearton Tatal Hours                                                                                 | 1.00 | 8.89                                                         | 10.00   | 79.00  | 400      | 1.06                | 0.00                                                                                | 40.00  |
|                  | Weeks Totale                                                                                        |      |                                                              |         |        |          |                     |                                                                                     |        |
|                  | Dulle Total Nours.<br>Regular Hours                                                                 | 4.05 | 6.00                                                         | 10.00   | 10.00  | 430      | ALCO S<br>Gar<br>Ca | ummarized total by<br>ning type. Overtime<br>iculated will show in<br>this section. | *      |

10. To approve the timesheet click the "Approve" button.

| a distant international statistics wanted and                  |          |         |          |                       |          |           |                |         |
|----------------------------------------------------------------|----------|---------|----------|-----------------------|----------|-----------|----------------|---------|
| Apple 00/24/2020 - 08/25/2020<br>ALCO Total houts<br>Subsetted | 3        |         |          |                       |          |           | Other Actions  | Approve |
|                                                                |          |         |          |                       |          |           |                |         |
|                                                                |          |         |          |                       |          |           |                |         |
| am fype                                                        | Sun 8/25 | Mon BOA | Tue 8/23 | Weat 8726             | THU 8/27 | 011 B/228 | Sal M29 Trilai |         |
|                                                                |          |         |          | and the second second | 10000    | som bill  |                |         |

11. To reject the timesheet use the "Other Actions" drop down and select "Reject."

| Time Approval - :                                  | aore     |          |          |          |           |          |                |         |
|----------------------------------------------------|----------|----------|----------|----------|-----------|----------|----------------|---------|
| Week 00/24/2030 - 05/29/2020<br>40.00 Tittal hears | 3        |          |          |          |           |          | Other Actions  | Approve |
| Comments.                                          |          |          |          |          |           | 2        | yttaove        |         |
| 42.02 ( Saferme)                                   |          |          |          |          |           |          | Reject         | 0       |
|                                                    |          |          |          |          |           |          | Comments       |         |
| Eam Type                                           | 5un 8023 | Mon 8/04 | The 8/05 | Wed 6/26 | 11nu 6/27 | Fit 8/28 | Set 6/29 Total |         |
| Work Schedule                                      |          | 8.00     | 8.00     | 6.00     | 8.00      | 8.00     |                | 40.00   |

12. Enter comments regarding your reason for rejecting the timesheet. **Remember, this will be attached to the employee's record so be professional.** 

| Reject Time Sheet                                        |                    |        | × |
|----------------------------------------------------------|--------------------|--------|---|
| Rejected By<br>Employee<br>Rejecting time for:<br>Reason | 08/30/2020 - 09/05 | 5/2020 |   |
| You forgot to log your overti                            | me.                |        |   |
| (                                                        |                    |        |   |
| Cance                                                    | 0                  | Reject |   |

13. The employee will be notified of your rejection decision, and you will be notified when the employee resubmits their timesheet.

Remember that you need to apply a decision for each week that a timesheet has been submitted.

### Adjustments after Approval or Rejection

Occasionally you may mistakenly approve or reject a timesheet. In Self Service, supervisors can now change their decision without the employee needing to act. This can be done any time before the final timesheet deadline.

1. From within the timesheet select the "Other Actions" button and either choose "Unapprove" or "Unreject."

| ime Approval - Norm<br>3ce.eece                                                                                                    | ns, Sarir C            |            |            |            |         |        |                  |                                                     |        |
|----------------------------------------------------------------------------------------------------|------------------------|------------|------------|------------|---------|--------|------------------|-----------------------------------------------------|--------|
| Week Old 24/2020 - 1962/902<br>His III TOLD Hearts<br>[Televisit]                                                                                                    | 2020                   |            |            |            |         | -      | Other Action     |                                                     |        |
|                                                                                                    |                        |            |            |            |         |        | Paper<br>Cannord |                                                     |        |
| Sam Tupe                                                                                                    | 340.873                | More recas | Taking the | mod style. | The W2T | NUMBER | 101 8179         | TODA                                                |        |
| Muris Scheek.de                                                                                                    | 1 )                    | E40 1      | . 400      | 1.00       | 1.00    | 4.00   |                  |                                                     |        |
| C. Weinsteidt I                                                                                                    |                        |            |            |            |         |        |                  |                                                     |        |
|                                                                                                    |                        |            |            |            |         |        |                  |                                                     |        |
| me Approval -<br>Titre Australia<br>Week Methodosoft<br>Accontraction<br>Friender                                                                                                    | owakzanja<br>D         |            |            |            |         |        | P                | Other Asthenis 🔗                                    |        |
| International -<br>Toto Assessed<br>Week Station Total In<br>Assessed<br>Assessed<br>A | enotanja               |            |            |            |         |        |                  | Citine Actions<br>Approve<br>Livreget<br>Currenters |        |
| Mee Approval -<br>The Approval -<br>The Approval -<br>Second Testing<br>Weekly Testan                                                                                                    |                        |            |            |            |         |        |                  | Other Actions<br>Approve<br>Lineget<br>Comments     |        |
| Interface Approval -<br>Toto Approval -<br>Approval -<br>App                                                                   | enorgania<br>enorgania | 90 1       | 1.00 ( )   | 10         | 0.00    | 100    | 100              | Other Actions · · · · · · · · · · · · · · · · · · · | Atomet |

2. You can also directly reverse a mistaken decision by changing an approved timesheet to rejected, or a rejected timesheet to approved.

| a strange of the second second second second second second second second second second second second second se | Real Property lies |          |        |         |        |         |                 |         |
|----------------------------------------------------------------------------------------------------|--------------------|----------|--------|---------|--------|---------|-----------------|---------|
| ime Approval - Touristica                                                                                      | na, 3947 V         |          |        |         |        |         |                 |         |
| Vivie 0824/2025 - 10/2005<br>40.00 (Vite for unit                                                              | 000                |          |        |         |        |         | Other Austin ** |         |
| 1100-100 J                                                                                                    |                    |          |        |         |        | -       | Dispror         |         |
|                                                                                                    | and includes       |          |        |         |        |         | 100 Files       |         |
|                                                                                                    |                    |          |        |         |        |         | Comments.       |         |
| den har                                                                                                    | 500 K 21           | Monitori | 1+805  | webbile | 75.877 | P1 8 28 | Not BEEP Toxics |         |
| idualis Suliveikate                                                                                            |                    | 6.00     | (0,00) | 5.00    | - 838  | 4.00    |                 |         |
|                                                                                                    |                    |          |        |         |        |         |                 |         |
| ne Approval -                                                                                                  | na (best 1         |          |        |         |        |         |                 |         |
| 9994 08/30/3020 - 0<br>80/2 10/2 10/2                                                                          |                    |          |        |         |        |         | 00wi Azizna 👻   | Algerer |
|                                                                                                    |                    |          |        |         |        |         | Azartive        |         |
| 40.30 ) [ Turner ]                                                                                             |                    |          |        |         |        |         | . Urveptit      |         |
| and the second                                                                                                 |                    |          |        |         |        |         | E3(#1+arts)     |         |
| Wanty Totate                                                                                                   |                    |          |        |         |        |         |                 |         |
| Dely foot murs                                                                                                 | 0.00               |          |        |         |        |         | an an           | 40.00   |
| Rest Lie House                                                                                                 |                    |          |        |         |        |         |                 |         |

Time approval for Supervisors

### **Leave Information**

**Doctor Appointment** - 2 hours per occurrence, up to 4 hours per month. If you or your employee has a doctor appointment over 2 hours long in one day, please use sick pay for the time above the 2 hours.

Community Service - 2 hours per month.

Bereavement Pay - 3 days per occurrence, immediate family members only.

**Holiday Pay** – use only on college paid holidays, holiday's will be noted in Self-Service. In addition to the email HR sends out at the beginning of the year of which days are college paid holidays, payroll also sends out a very specific email during the month the holiday falls in on how to claim holiday pay. Please remember if you or your employees work on a holiday, they need to send payroll an email stating as such.

**Floating Holidays** - All employees must use their floating holidays by June 23rd each year. If you have not used your floating holidays by then, you will lose them. They accrue again on July 1st.

## **COMMON TIMESHEET PITFALLS**

Situation #1 - Overtime on hourly employees

The College is on a Sunday to Saturday work week.

**Solution** - Look for any vacation, doctor appointments, sick leave, floating holidays, or holiday pay for the weeks where overtime is being calculated. The College only pays overtime on actual worked hours. College policy states no overtime will be paid for non-worked hours over 40. If you see these earn types in a week that has over 40 hours, reject the timesheet and inform the employee about the problem so they can correct and re-submit their timesheet.

Payroll spends many hours looking over hourly employee's submitted time to make sure the overtime is calculating correctly, so please help them catch this before it reaches them.

Situation #2 - Your employee started their timesheet but has not completed it, and the payroll deadline is closing.

**Solution** - If you cannot reach your employee by the payroll deadline then you should reject the timesheet **(this should be a last resort).** Payroll will follow up on any rejected timesheet with both the employee and the supervisor.

Situation #3 - You have approved a timesheet before the employee has "signed" it with Submit for Approval.

Solution -Access the timesheet and click "Unapprove."

Situation #4 - Your employee has not started a timesheet in Self-Service.

Solution A – If the employee has worked during that time period, reject their empty timesheet. This rejection will show that you as the supervisor have tried to the best of your ability to submit a completed timesheet for that employee but could not. This rejection is also a red flag to payroll. Payroll will follow up with both you and the employee.

Solution B – If the employee has NOT worked during that time period, no action is needed (do not reject, do not approve.)

Situation #5 - Employee has entered hours and/or leave types that you do not agree with.

Solution - Reject the submitted time and have the employee correct the errors before resubmitting it.

#### Remember, the monthly submitted timesheet becomes a legal document.

## NOTIFICATIONS

Several notifications happen as timesheets are managed by employees and supervisors.

1. Timesheet Submitted—This notification tells you that the employee submitted their timesheet and which week of the pay period they submitted.

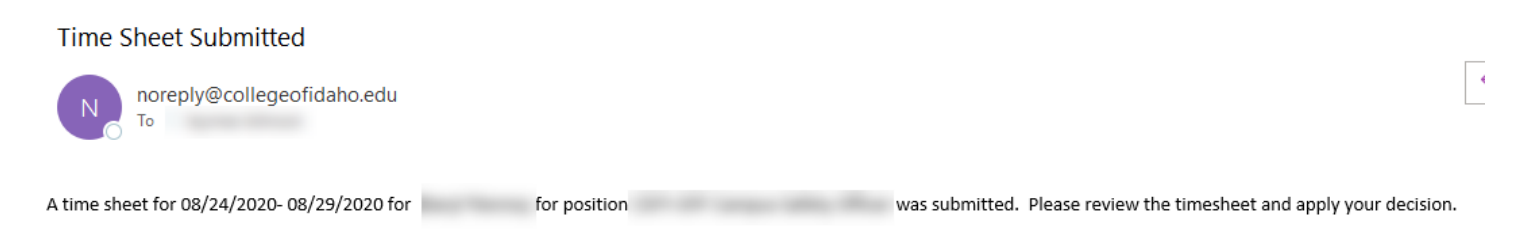

 Timesheet Has Been Unsubmitted—This notification tells you that an employee has decided to make edits to a submitted timesheet. You <u>should not</u> take any action on this timesheet until you receive another notification that they re-submitted it.

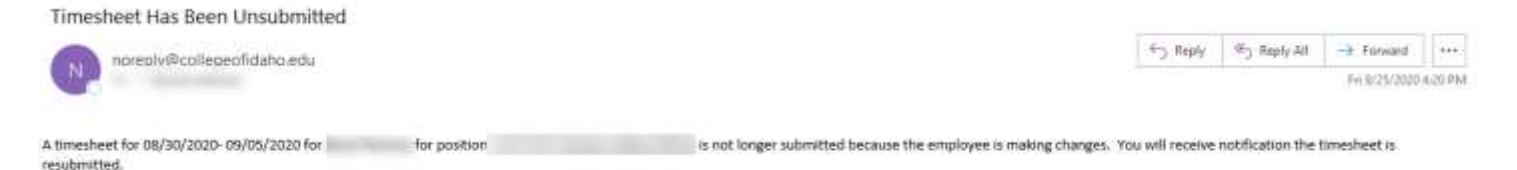

Employees receive the following notifications as you apply decisions to their timesheets.

1. Timesheet Approved—This means the timesheet is ready for payroll to process it.

### **Timesheet Approved**

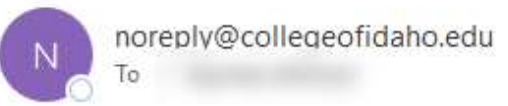

Your timesheet for 08/24/2020- 08/29/2020 for position

has been approved.

2. Timesheet Rejected—means that the specified timesheet needs to be corrected. The employee needs to sign back into Self Service, open the timesheet for the rejected week, and make corrections.

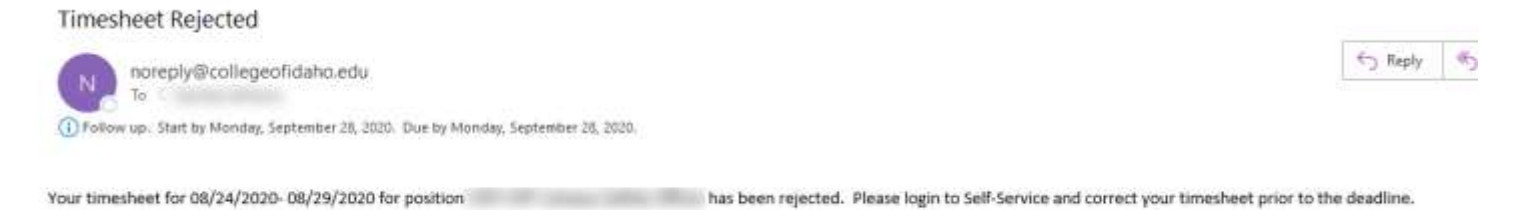

3. Timesheet No Longer Approved—The timesheet moved from the approved status to the unapproved status. If the employee did not ask you to do this, please work with them to ensure their timesheet is completed prior to the deadline.

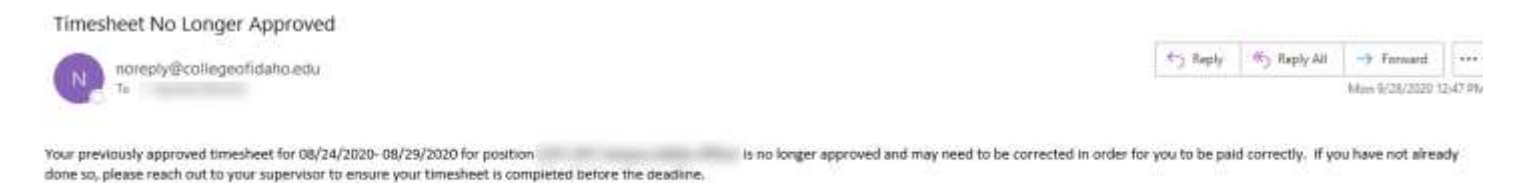

4. Timesheet No Longer Rejected—The timesheet moved from a rejected status to an unrejected status. This means the timesheet is neither rejected nor approved, please work with your employee to ensure their timesheet is completed prior to the deadline.

Timesheet No Longer Rejected

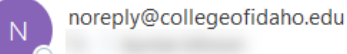

Your previously rejected timesheet for 08/24/2020-08/29/2020 for position is no longer rejected.

If you have not already done so, please reach out to your supervisor to ensure your timesheet is approved before the deadline.

## **EMPLOYEES WITH MULTIPLE POSITIONS**

An employee will occasionally have multiple positions. In Self Service, supervisors can now see the hours reported for both positions but can only apply decisions for the position that reports to them.

Having a view of the other position allows you to ensure that the employee is not trying to double book their hours or recognize when an overtime situation may have occurred. You need to coordinate with the Business Office and the employee's other supervisor(s) if issues or questions come up with their timesheets.

| into Type                                                                    | 264 8123       | Wintow                   | The 8/25        | Well \$28         | The 8/27           | P10828                  | 347.9/20 10/0         | 61)<br>         |
|------------------------------------------------------------------------------|----------------|--------------------------|-----------------|-------------------|--------------------|-------------------------|-----------------------|-----------------|
| Work Schedule                                                                |                |                          | cin.            | Mit.              | 5.67               |                         |                       | 17.0            |
| apport Staff Pag                                                             |                |                          | 545             | 547               | 5.67               |                         |                       | 16.0            |
|                                                                              |                |                          |                 |                   |                    |                         |                       |                 |
| hauthen Tatal Houric.                                                        | 000            | 0.00                     | 3.01            | 5.81              | 8.47               | 0.00                    | 800                   | 163             |
| edition Total Moune.<br>0) [                                                 | ton<br>Lon ALT | boo<br>Nari M24          | 5.05<br>Tue 905 | 5.67<br>WestBOR   | 8.67<br>7%-0.07    | 0.00                    | 0.00<br>Set 9/20 True | 2000<br>2<br>() |
| auffilen Taslé Hypers<br>19 ( <u>Sekeneme</u> )<br>en Yype<br>Work Schenkele | boxt           | 0.00<br>Man 800e<br>4.00 | 3.63<br>Tue NOS | 5.07<br>Westfloor | 5.67<br>7950 0.227 | 0.00<br>err#228<br>4.00 | 0.00<br>Set 8/27 Time | 1949<br>(       |

### **EMPLOYEE PROXY**

There may be a time when you are unable to apply decisions to timesheets before the deadline. When you know this will or may happen you can assign a proxy user to act on your behalf. **The Alternate Supervisor from WebAdvisor no longer works so you need to specify a proxy any time this is likely to occur.** 

The proxy should be your supervisor, another Vice President, or someone pre-approved by Human Resources, it should NOT be an employee you supervise or an administrative assistant.

1. From the "Employee" menu, select "Employee Proxy."

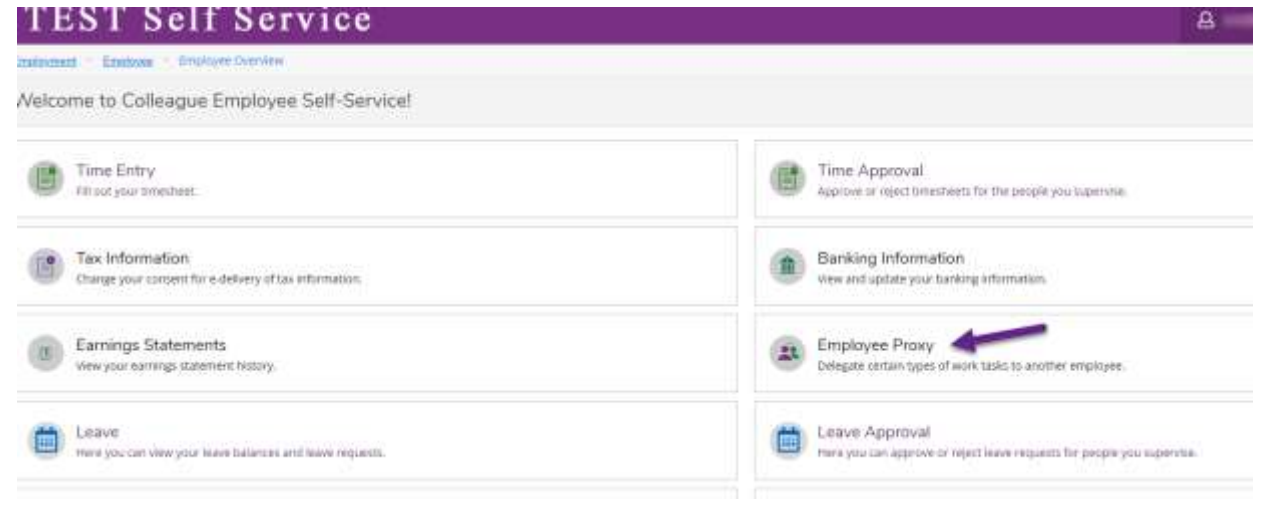

Time approval for Supervisors

2. Click on "Add Time Approval Proxy"

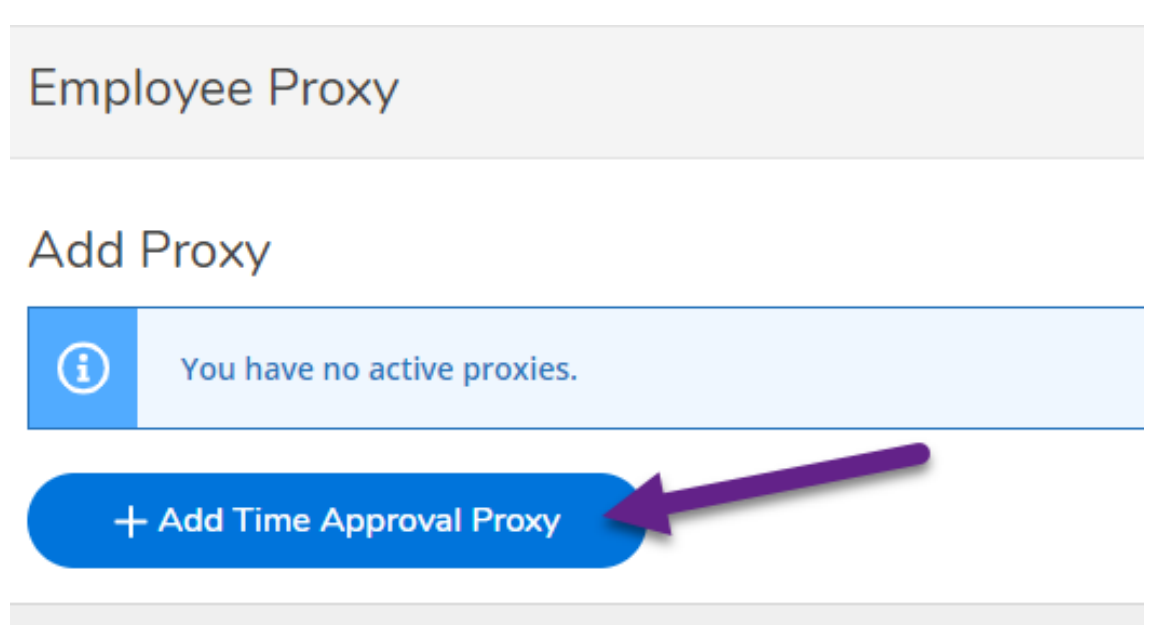

3. Enter the name of the employee you would like to serve as your proxy and then hit enter or click the magnifying glass to search for them.

| Add Time Approval Proxy |           |
|-------------------------|-----------|
| Employee Search         |           |
| mickey mouse            | Q         |
|                         |           |
| Cancel                  | Add Proxy |

- 4. A list of potential employees will appear.
  - a. Highlight the employee by clicking on them.
  - b. Click "Add Proxy" to complete the change.

|              | Q |
|--------------|---|
| 100456       |   |
| Mickey Mouse |   |
|              |   |

5. The employee will appear in your proxy list and receive an email that they have been granted proxy access.

| Add Proxy                |                             |                       |                  |        |
|--------------------------|-----------------------------|-----------------------|------------------|--------|
| Emailure                 | Provy Access                | effective three       | End Date         |        |
|                          | Time Approval               | WINDERS -             |                  | 0      |
| + Add Time Approval Prov |                             |                       |                  |        |
| You now have             | employee proxy access for   | a                     | t The College of | Idaho. |
| E ellucian@              | ♀collegeofidaho.edu         |                       |                  |        |
| You have been grant      | ed employee proxy access to | at The College of Ida | aho.             |        |

6. When the need ends to have a proxy, you can remove the proxy's access by returning to the "Employee Proxy" form and clicking on the "X" icon on their row.

| Employee Proxy            |                   |                                                                       |           |   |
|---------------------------|-------------------|-----------------------------------------------------------------------|-----------|---|
| Add Proxy                 |                   |                                                                       |           |   |
| traityee                  | Prony Automa      | Effective Outer                                                       | 21st Dute |   |
|                           | Three Appropriate | 962862010                                                             |           | 0 |
| + Add Time Approval Proxy |                   |                                                                       |           |   |
|                           | © 2000 7001 than  | an Company LP, and its affiliates will rights yoursed. <u>Privacy</u> |           |   |

7. A message will appear confirming the change, and the individual will no longer show as a proxy.

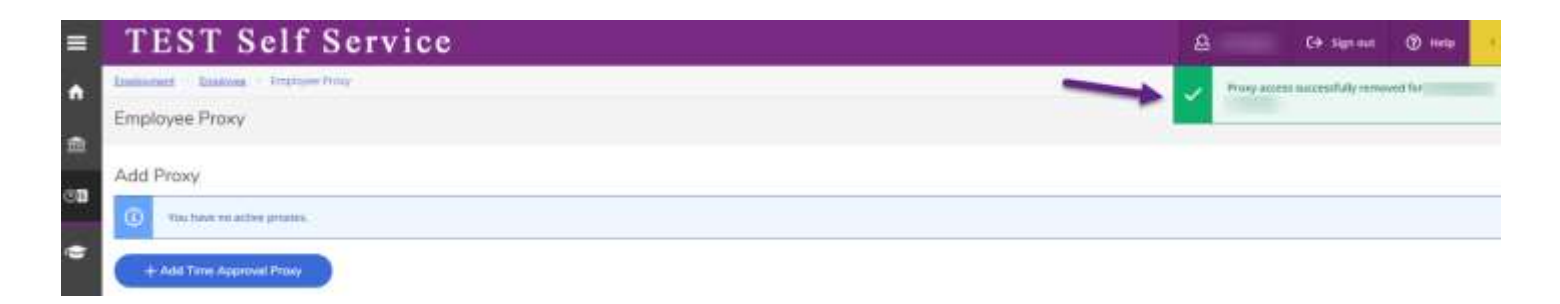

### Acting as a Proxy

- 1. If you are assigned as a proxy you will be asked which account to use whenever you sign into Self Service.
  - a. Select the account you would like to access.
  - b. Click "Continue."

#### If you should no longer be a proxy, contact the person and ask them to remove your proxy access.

| Person Proxy                                         |                   |
|------------------------------------------------------|-------------------|
| welcome to Self Service. Select the person's account | you want to view: |
|                                                      | You               |
|                                                      | A                 |
| Cancel                                               | Continue          |

2. You will only have access to the "Employee" menu.

|                      | acting on behalf of Change User                                                                                   |
|----------------------|----------------------------------------------------------------------------------------------------|
| Hello,<br>Choose a c | welcome to Self Service.<br>Tategory to get started.                                                              |
|                      | Employee<br>View your tax form consents, earnings statements, banking information, timesheets and leave balances. |
|                      | © 2000-2020 Ellucian Company L.P. and its affiliates. All rights reserved. Pr                                     |

3. From the Employee menu you will be sent directly to "Time Approval."

| TEST Self Service    |                 |             |         |            |             |              |  |   | D+ Rennet | Ø. |
|----------------------|-----------------|-------------|---------|------------|-------------|--------------|--|---|-----------|----|
|                      | Daugelijke      |             |         |            |             |              |  |   |           |    |
| Desired Clinical 199 | Approve         |             |         |            |             |              |  |   |           |    |
| Time Approval        |                 |             |         |            |             |              |  |   |           |    |
| Tastad               | Det N           | New         | 7627645 | Rapid Hard | Detter that | Address News |  |   |           |    |
| restronce and elabe  | system i na kai | No Conjerto | ja se   | 31.9       | 1.0         | 6.00         |  | 0 | B -       |    |

4. Follow the regular supervisor process to approve or reject timesheets as appropriate. Time approval for Supervisors 14

## **VERSION CONTROL**

| Version Modified by   | Modification Date | Description                               |
|-----------------------|-------------------|-------------------------------------------|
| Jaymalee Johnson      | 10/12/2020        |                                           |
| Nancy Johnson-Cassulo | 10/16/2020        |                                           |
| Jaymalee Johnson      | 11/5/2020         |                                           |
| Jaymalee Johnson      | 12/11/2020        |                                           |
| Keith Bower           | 12/11/2020        | Added Header Styles and Table of Contents |